# Index

| 1 | System Requirements | 2   |
|---|---------------------|-----|
| 2 | System Login        | 5   |
| 3 | Account Information | 6   |
| 4 | Order               | 9   |
| 5 | Change Password     | 15  |
| 6 | Keep Connection     | 15  |
| 7 | Password Reset      | .16 |

## 1 System Requirements

Before login to BOCOM International Online Trading (Overseas Securities) system, please make sure the following browser and software package is properly installed:

- Internet Explorer 7 or later
- Java Runtime Environment (JRE) 1.6 or later

### 1.1 Update Check for Internet Explorer

#### **Open Internet Explorer**

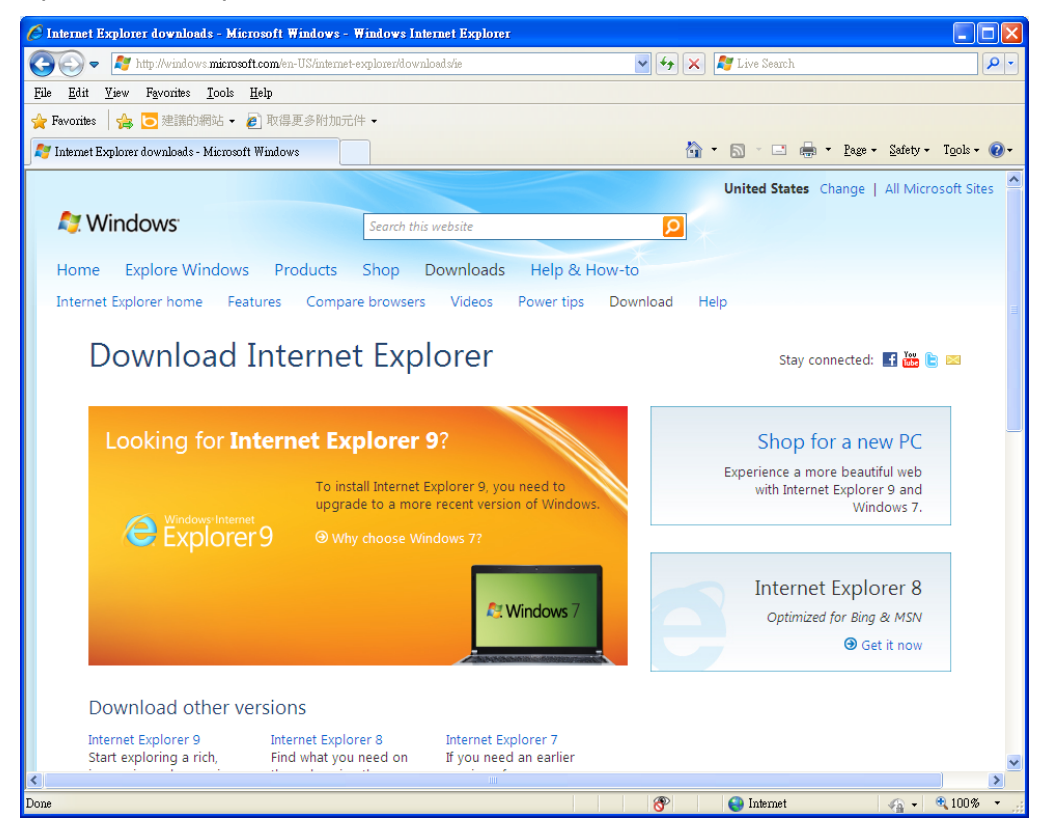

#### Choose "Help", and then choose "About Internet Explorer"

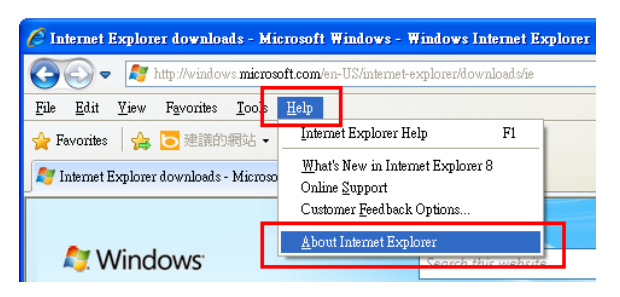

The following window will pop up and show the version of Internet Explorer.

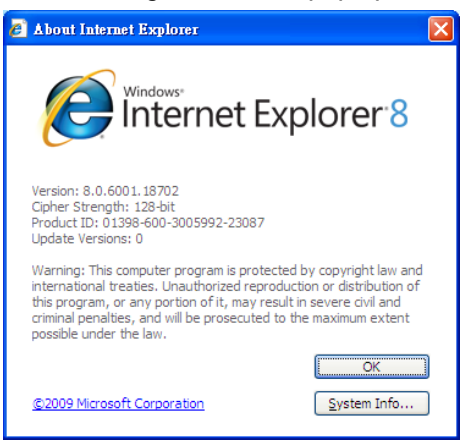

If your current browser is Internet Explorer 6 or below, please visit

http://www.microsoft.com/windows/ie/default.mspx to download and install a newer version of

Microsoft Internet Explorer

#### 1.2 Update Check for Java

Open Internet Explorer. Choose "Tools" -> "Internet Options"

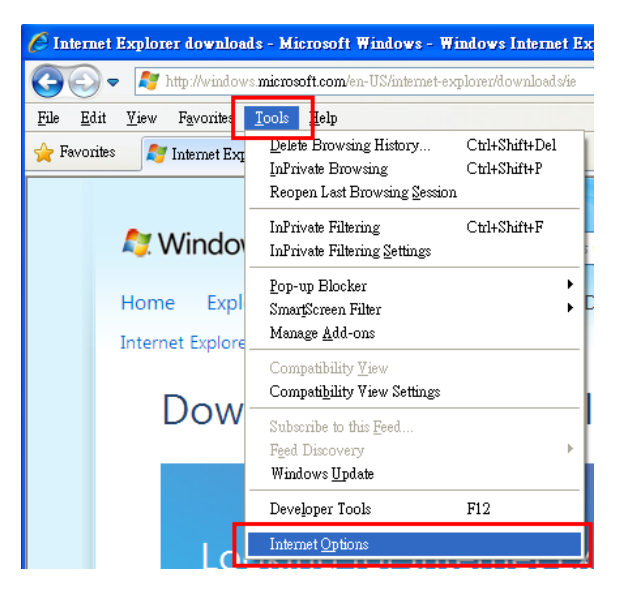

The following panel will be popped up, and then choose "Advanced". The current version of Java will be shown on the "Java (Sun)" setting

| Internet Options                                                                                    |  |  |  |  |  |  |  |  |  |
|----------------------------------------------------------------------------------------------------|--|--|--|--|--|--|--|--|--|
| General Security Privacy Content Connections Program Advanced                                       |  |  |  |  |  |  |  |  |  |
| Settings                                                                                            |  |  |  |  |  |  |  |  |  |
| Send UTF-8 URLs  Show Information Bar for encoded addresses Use LITE-8 for mailto links             |  |  |  |  |  |  |  |  |  |
| <ul> <li>Java (Sun)</li> <li>✓ Use JRE 1.6.0_26 for <applet> (requires restart)</applet></li> </ul> |  |  |  |  |  |  |  |  |  |
| Imultimedia ✓ Always use ClearType for HTML*                                                        |  |  |  |  |  |  |  |  |  |
| ✓ Play animations in webpages*                                                                      |  |  |  |  |  |  |  |  |  |
| Play sounds in webpages     Show image download placeholders                                        |  |  |  |  |  |  |  |  |  |
| Show pictures                                                                                       |  |  |  |  |  |  |  |  |  |
|                                                                                                    |  |  |  |  |  |  |  |  |  |
|                                                                                                    |  |  |  |  |  |  |  |  |  |
| "Lakes effect after you restart internet Explorer                                                   |  |  |  |  |  |  |  |  |  |
| Restore advanced setungs                                                                            |  |  |  |  |  |  |  |  |  |
| Resets Internet Explorer's settings to their default                                                |  |  |  |  |  |  |  |  |  |
| condition.                                                                                          |  |  |  |  |  |  |  |  |  |
| You should only use this if your browser is in an unusable state.                                   |  |  |  |  |  |  |  |  |  |
|                                                                                                    |  |  |  |  |  |  |  |  |  |
|                                                                                                    |  |  |  |  |  |  |  |  |  |
| 確定 取消 套用(鱼)                                                                                         |  |  |  |  |  |  |  |  |  |

If the version of Java is below 1.6 or it is not yet installed, please visit <u>http://java.com/en/</u> to upgrade or install

## 2 System Login

Please go to BOCOM International's website <u>http://www.bocomgroup.com/</u> and choose *"Online Trading (Overseas Securities) Login"* 

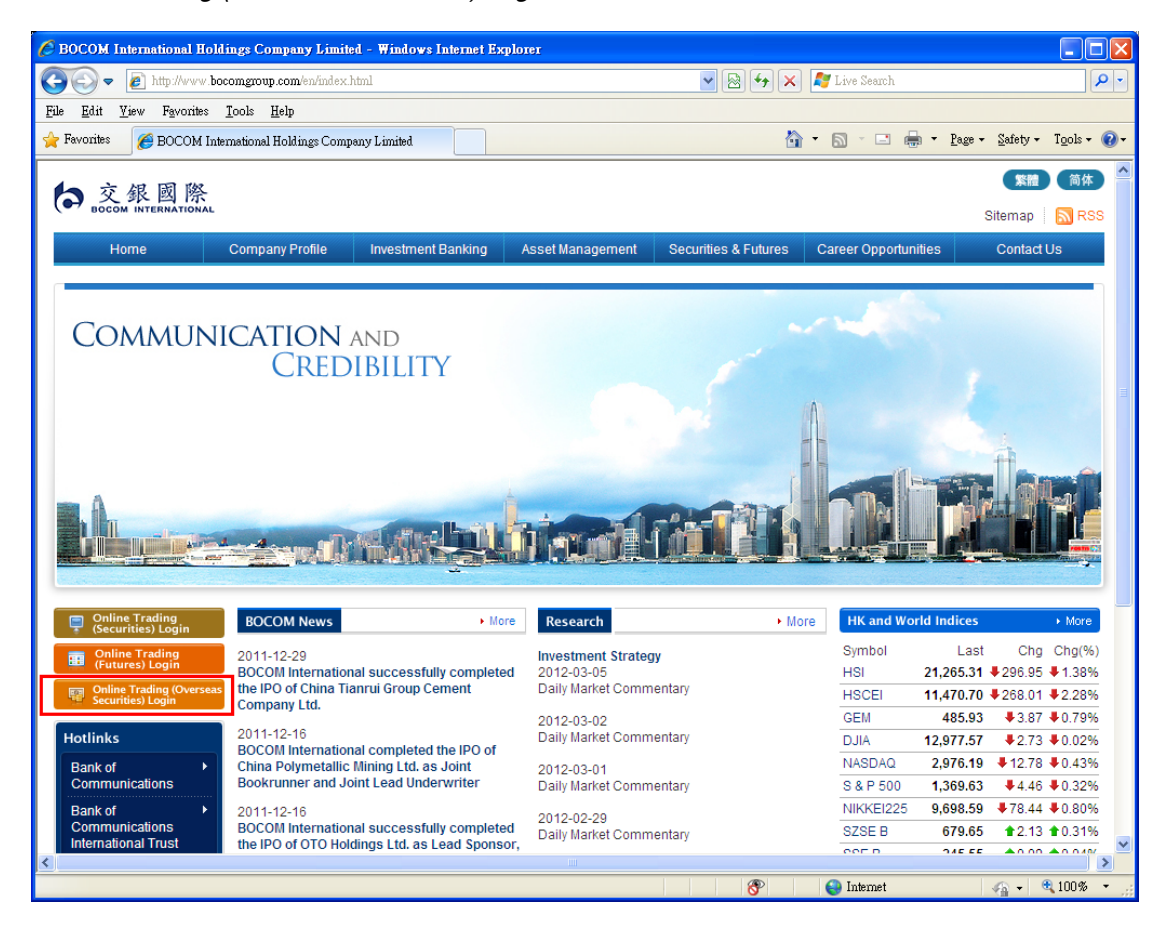

Please enter "Client Code" and "Password"

| 🖉 BOCOM International Securities Limited Trading Platform - Windows Internet Explorer                                        |  |
|----------------------------------------------------------------------------------------------------|--|
| 🔊 https://sec bocomgroup.com/InternetTreding/en/login.html                                                                   |  |
| 交銀國際證券<br>BOCOM INTERNATIONAL SECURITIES                                                                                     |  |
| Login<br>Client code:<br>Password:<br>Language: English Version: Standard Version: Standard Version: Reset<br>Password Reset |  |
| Disclaimer<br>@Copyright by BOCOM International Securities Limited (1.1.86)                                                  |  |

For first login, password must be changed before entering the system

| Change password upon first login |         |       |  |  |  |  |  |  |  |
|----------------------------------|---------|-------|--|--|--|--|--|--|--|
|                                  |         |       |  |  |  |  |  |  |  |
| Original login password          |         |       |  |  |  |  |  |  |  |
| New login password               |         |       |  |  |  |  |  |  |  |
| Confirm login password           |         |       |  |  |  |  |  |  |  |
|                                  | Confirm | Reset |  |  |  |  |  |  |  |
|                                  |         |       |  |  |  |  |  |  |  |

\*Password should be at least 8 and not more than 16 characters, in both alphabets and numbers

## 3 Account Information

Client can view the most up-to-date account information and trading status at the bottom of the page

| C BOCOM Internatio | onal Secur   | ities Limited   | Trading Platform - W | indows Internet Explorer                                                                                                    |                                                            |                   |           |             |                          |                     |
|--------------------|--------------|-----------------|----------------------|----------------------------------------------------------------------------------------------------|------------------------------------------------------------|-------------------|-----------|-------------|--------------------------|---------------------|
| 1 交銀國              | 堅諮           | 炭               |                      |                                                                                                    |                                                            |                   |           |             | : Standard 🗍             | 简体中文 繁體中文 🔨         |
| BOCOM INTERNATI    | TIONAL SECUR | ITIES GIO       | bal Stock            |                                                                                                    |                                                            |                   |           |             | Keep connection          | Logout              |
| 交銀<br>BOCOM INTER  | 國 際          | 證券<br>ecurantes |                      | Internet Exp           最有可能的原           您有可能的原           您您並未           該網站           · 位址可」           您可以嘗試的           · 診斷連線           · 其他資訊 | lorer 無法易<br>因:<br>連線至網際網側<br>發生問題。<br>能輸入錯誤。<br>方式:<br>問題 | <b>員示網頁</b><br>務・ |           |             |                          |                     |
|                    | Coll         | L ouin I        | lser: 8000000        | 5                                                                                                    |                                                            |                   |           | Logou       | •                        |                     |
| Order A/C Portfol  | lio Multi    | CCY TXN H       | istory Order Histo   | ry Cash Movement S                                                                                                    | ecurities Move                                             | ment Other        | ·c        | Logoa       | Version 1.0.140.57 (B    | uild 2012.03.05)    |
| Stock Code:        | no marci     | Search          |                      |                                                                                                    | 0001100011010                                              | mone outer        | -         |             |                          |                     |
|                    | I            | Buy/Sell        | Stock                | Stock Name                                                                                                    |                                                            | Price             | Total Qty | Order Type  | Order Status             | Filled Qty          |
| Cancel Am          | end          | Buy             | ETRA: DBK            | DEUTSCHE BANK-RG                                                                                                    | EUR                                                        | 40.0              | 50        | Limit Order | Fully Matched            |                     |
| <u>Cancel</u> Am   | end          | Buy             | ETRA: DBK            | DEUTSCHE BANK-RG                                                                                                    | EUR                                                        | 10.0              | 10        | Limit Order | Rejected                 |                     |
|                    |              |                 |                      |                                                                                                    |                                                            |                   |           |             |                          |                     |
| Disclaimer         |              |                 | -111                 |                                                                                                    |                                                            |                   |           | © Cor       | vrighted 2008 Connection | n status: Connected |
| Disclamo           |              |                 |                      |                                                                                                    |                                                            |                   |           | @ C01       | syngmed 2000 Connectio   | Si status. comected |
| 完成                 |              |                 |                      |                                                                                                    |                                                            |                   |           |             | 😌 網際網路                   | 🔍 100% 🔻 🛒          |

### 3.1 Order

Show all orders placed today

| Order 🗛                | /C Portfolio M | lulti CCY TXN. Hi | story Order Hist | ory Cash Movement S | ecurities Mov | ement Othe | rs        |  |  |
|------------------------|----------------|-------------------|------------------|---------------------|---------------|------------|-----------|--|--|
| Stock Code: Search All |                |                   |                  |                     |               |            |           |  |  |
|                        |                | Buy/Sell          | Stock            | Stock Name          |               | Price      | Total Qty |  |  |
| Cancel                 | Amend          | Buy               | ETRA: DBK        | DEUTSCHE BANK-RG    | EUR           | 50.5       | 10        |  |  |
| Cancel                 | Amend          | Buy               | OSE: 7974        | NINTENDO CO LTD     | JPY           | 50.0       | 200       |  |  |
| Cancel                 | Amend          | Buy               | OSE: 7974        | NINTENDO CO LTD     | JPY           | 50.0       | 100       |  |  |
|                        |                |                   |                  |                     |               |            |           |  |  |

### 3.2 A/C Portfolio

Show client's purchasing power, cash on hold, holding stocks information

| Order A/C Portfolio Mu         | ulti CCY TXN. History Or | der History | Cash Movement | Securities Movement | Others     |          |
|--------------------------------|--------------------------|-------------|---------------|---------------------|------------|----------|
| Purchasing Power               | 39,664,614,871.38        | Company C   | ode : SEC 💌   | Sto                 | ck Code :  | C        |
| Avail. Balance<br>Credit Limit | 39,779,739,350.52<br>N/A | Exchange    | Stock         | Stock Name          | Avail. Qty | Closing  |
| Cash Balance                   | 39.779.739.350.52        | OSE         | 7974          | NINTENDO CO LTD     | 103,200    | 2,232,21 |
| Avail, Margin Value            | N/A                      | NASDAG      | 2 AAPL        | APPLE INC           | 93         | 46       |
| Cash On Hold                   | 0.00                     | ETR/        | A DBK         | DEUTSCHE BANK-RG    | i 51       | 2        |
| Cash Movement                  | 0.00                     |             |               |                     |            |          |
| Today Bought                   | 18,606.18                |             |               |                     |            |          |
| Today Sold                     | 0.00                     |             |               |                     |            |          |
| Net Buy/Sell                   | -18,606.18               |             |               |                     |            |          |
| T+1 Balance                    | -115,105,872.96          |             |               |                     |            |          |
| Portfolio's Ref. Value         | 39,879,290,786.86        |             |               |                     |            |          |

## 3.3 Multi CCY

Show all holding balances and exchange rates for multiple currencies

| Order A/C F        | Portfolio Mult | ti CCY TXN. History Or | der History Cash Move | ment Securi | ties Movement Others |          |  |  |  |  |
|--------------------|----------------|------------------------|-----------------------|-------------|----------------------|----------|--|--|--|--|
| Company Code SEC 💌 |                |                        |                       |             |                      |          |  |  |  |  |
| Ccy Code           | Exchang        | Open Balance           | Available Balance     | On Hold     | Ledger Balance       | Cash Mov |  |  |  |  |
| USD                | 7.748500       | 999,961,756.93         | 999,961,756.93        | 0.00        | 999,961,756.93       |          |  |  |  |  |
| EUR                | 10.352700      | 999,999,945.49         | 999,999,945.49        | 0.00        | 999,998,148.26       |          |  |  |  |  |
| JPY                | 0.096000       | 9,971,189,920.00       | 9,971,189,920.00      | 0.00        | 8,772,170,410.00     |          |  |  |  |  |
| GBP                | 12.141202      | 1,000,000,000.74       | 1,000,000,000.74      | 0.00        | 1,000,000,000.74     |          |  |  |  |  |
| RMB                | 1.183000       | 1,000,000,000.00       | 1,000,000,000.00      | 0.00        | 1,000,000,000.00     |          |  |  |  |  |
| SGD                | 6.397400       | 1,000,000,000.00       | 1,000,000,000.00      | 0.00        | 1,000,000,000.00     |          |  |  |  |  |
| HKD                | 1.000000       | 1,000,000,000.00       | 1,000,000,000.00      | 0.00        | 1,000,000,000.00     |          |  |  |  |  |

## 3.4 Transaction History

Show client's transaction history

| Order A/C Po | rtfolio Multi C | CY TXN. H | istory Order History C | ash Movement   Securit | ies Movemer | nt Others   |            |
|--------------|-----------------|-----------|------------------------|------------------------|-------------|-------------|------------|
| << 1         | / 1             | Page 📄    | »> Trade 🔹 🚺           | /                      | S           | itock Code: |            |
| Trade Date   | Trade Ref.      | Stock     | Stock Name             | Exchange Market        | Buy/Sell    | Currency    | Price      |
| 2012-03-01   | 01003796        | 7974      | NINTENDO CO LTD        | OSE                    | Buy         | JPY         | 386,645.16 |
| 2012-02-28   | 01003785        | DBK       | DEUTSCHE BANK-RG       | ETRA                   | . Buy       | EUR         | 35.110     |
| 2012-02-24   | 01003783        | 7974      | NINTENDO CO LTD        | OSE                    | Buy         | JPY         | 288,000.00 |
| 2012-02-22   | 01003758        | AAPL      | APPLE INC              | NASDAQ                 | Buy         | USD         | 400.000    |
|              |                 |           |                        |                        |             |             |            |

### 3.5 Order History

Show client's order history

| Order A/C Portfolio Multi CCY TXN. History Order History Cash Movement Securities Movement Others |        |                  |            |                    |            |                 |         |  |  |  |  |
|---------------------------------------------------------------------------------------------------|--------|------------------|------------|--------------------|------------|-----------------|---------|--|--|--|--|
| From 2012                                                                                         | YYYY 0 | 3 MM 01 DD To    | 2012 YYY   | <b>YY</b> 03 MM 02 | DD Inquiry |                 |         |  |  |  |  |
| << 1                                                                                              | / 2    | Page >>          |            |                    |            | Stock Code:     |         |  |  |  |  |
| Buy/Sell                                                                                          | Stock  | Stock Name       | Price      | Total Qty          | Filled Qty | Outstanding Qty | Order S |  |  |  |  |
| Buy                                                                                               | DBK    | DEUTSCHE BANK-RO | G 50.00000 | 1,000              | 0          | 0               | Ci      |  |  |  |  |
| Buy                                                                                               | C      | CITIGROUP INC    | 0 1.12345  | 1                  | 0          | 0               | F       |  |  |  |  |
| Buy                                                                                               | С      | CITIGROUP INC    | 5.67890    | 1                  | 0          | 0               | F       |  |  |  |  |
| Buy                                                                                               | С      | CITIGROUP INC    | 0 1.12340  | 1                  | 0          | 0               | F       |  |  |  |  |
| Buy                                                                                               | DBK    | DEUTSCHE BANK-RO | G 40.12000 | 1                  | 0          | 0               | Ca      |  |  |  |  |
|                                                                                                   |        |                  |            |                    |            |                 |         |  |  |  |  |

Client can view order history within specific period

For the start date of enquiry, input year, month and day at "YYYY", "MM" and 'DD' respectively

| [ | Orde       | r A/C F | Portfolio    | Multi CCY   | TXN           | I. Hist | ory | Order Hi | istory | Cash        | Movem        | ent Se      | curities I | Mover |
|---|------------|---------|--------------|-------------|---------------|---------|-----|----------|--------|-------------|--------------|-------------|------------|-------|
|   | From       | 2012    | YYYY         | 2 <b>MM</b> | 15            | DD      | То  | 2012     | YYY    | <b>Y</b> 03 | <b>MM</b> 02 | 2 <b>DD</b> | Inqui      | ry    |
|   | <<<br>R110 | /Sall   | / 0<br>Stock | Pag<br>St   | je (<br>ock N | >>      |     | Drig     | -0     | Tota        | al Otu       | Fill        | ad Otu     |       |
|   | Duy        | / Jen   | Stock        |             | OCK           | vume    | ,   | - FIR    |        | 100         |              |             | cu (21)    |       |

For the end date of enquiry, input year, month and day at "YYYY", "MM" and 'DD'

| Order A/C F | Portfolio Mu  | ulti CCY TX  | N. History | Order History | Cash Moveme        | nt Securities Move |
|-------------|---------------|--------------|------------|---------------|--------------------|--------------------|
| From 2012   | <b>YYYY</b> 2 | <b>MM</b> 15 | DD To      | 2012 YYY      | <b>YY</b> 03 MM 02 | DD Inquiry         |
| <<          | / 0           | Page         | >>         |               |                    |                    |
| Buy/Sell    | Stock         | Stock        | Name       | Price         | Total Qty          | Filled Qty         |
|             |               |              |            |               |                    |                    |

#### Click "Inquiry" to show the search results

| From 2012 | YYYY 2 | MM 15 DD To      | 2012 YYY | <b>'Y</b> 03 MM 02 | DD Inquiry |  |
|-----------|--------|------------------|----------|--------------------|------------|--|
| << 1      | /7     | Page >>          |          |                    |            |  |
| Buy/Sell  | Stock  | Stock Name       | Price    | Total Qty          | Filled Qty |  |
| Buy       | DBK    | DEUTSCHE BANK-RG | 50.00000 | 1,000              | 0          |  |
| Buy       | C      | CITIGROUP INC    | 1.12345  | 1                  | 0          |  |
| Buy       | C      | CITIGROUP INC    | 5.67890  | 1                  | 0          |  |
| Buy       | C      | CITIGROUP INC    | 1.12340  | 1                  | 0          |  |
| Buy       | DBK    | DEUTSCHE BANK-RG | 40.12000 | 1                  | 0          |  |
| Buy       | DBK    | DEUTSCHE BANK-RG | 40.12340 | 1                  | 0          |  |
| Buy       | BMW    | BAYER MOTOREN WK | 1.12340  | 1                  | 0          |  |
| Buy       | GOOG   | GOOGLE INC-CL A  | 1.12340  | 1                  | 0          |  |

If there are too many records to display, please click "<<" or ">>" to view other search results

| From 2012 | <b>YYYY</b> 2 | MM 15 DD To      | 2012 <b>YYY</b> | Y 03 MM 02 | DD Inquiry |
|-----------|---------------|------------------|-----------------|------------|------------|
| << 1      | / 7           | Page >           |                 |            |            |
| Buy/Sell  | Stock         | Stock Name       | Price           | Total Qty  | Filled Qty |
| Buy       | DBK           | DEUTSCHE BANK-RG | 50.00000        | 1,000      | 0          |
| Buy       | C             | CITIGROUP INC    | 1.12345         | 1          | 0          |
| Buy       | n l           | CITIGROUD INC    | 5 67800         | 1          | n          |

## 3.6 Cash Movement

Show all cash in/out records

| Order A/C Portfolio Mu | ulti CCY 🛛 T | XN. History | Ord | der History | С   | ash Movement | Securities Mo | ovement Ot | hers |
|------------------------|--------------|-------------|-----|-------------|-----|--------------|---------------|------------|------|
| Cash In                |              |             | 7   | Company (   | Cod | de : SEC     | *             |            |      |
|                        |              |             | -   | In/Out      |     | In/Out Date  | Currency      | Amount     | Rema |
| Cash Out               |              |             | U   | I           | n   | 2012-02-21   | L USD         | 1,000,000  |      |
| No Becord(c)           |              |             | 7   | I           | n   | 2012-02-21   | L EUR         | 1,000,000  |      |
| No. Record(S)          |              |             | 1   | I           | n   | 2012-02-21   | l GBP         | 1,000,000  |      |
|                        |              |             |     | I           | n   | 2012-02-21   | l HKD         | 1,000,000  |      |
|                        |              |             |     | I           | n   | 2012-02-21   | L JPY         | 10,000,00  |      |
|                        |              |             |     | I           | n   | 2012-02-21   | l RMB         | 1,000,000  |      |
|                        |              |             |     | I           | n   | 2012-02-21   | L SGD         | 1,000,000  |      |

#### 3.7 Securities Movement

## Show all securities deposit/withdrawal records

| Order A/C Portfolio Multi CCY TXN. History Order History Cash Movement Securities Movement Others |   |        |             |              |       |            |  |  |  |  |
|---------------------------------------------------------------------------------------------------|---|--------|-------------|--------------|-------|------------|--|--|--|--|
| No. Securities In Company Code : SEC 💌                                                            |   |        |             |              |       |            |  |  |  |  |
|                                                                                                   |   | In/Out | In/Out Date | Settled Date | Stock | Stock Name |  |  |  |  |
| No. Securities Out                                                                                | 1 | In     | 2012-03-01  | 2012-03-01   | 7974  | NINTENDO C |  |  |  |  |
| Total No. of Pocord(c)                                                                            | 2 | Out    | 2012-03-01  | 2012-03-01   | AAPL  | APPLE INC  |  |  |  |  |
| Total No. of Record(S)                                                                            | Z |        |             |              |       |            |  |  |  |  |

## 3.8 Others

Please refer to page 15 "5 Change Password"

## 4 Order

Client can place orders by clicking "Buy" or "Sell" at the left of the page

| BOCOM International Securities Limited Trading Platform | <ul> <li>Windows Internet Explorer</li> </ul> |                                        |                                               |                                      |                          |                        |
|---------------------------------------------------------|-----------------------------------------------|----------------------------------------|-----------------------------------------------|--------------------------------------|--------------------------|------------------------|
| 一一一四國際地学                                                |                                               |                                        |                                               |                                      | : Standard               | 简体中交 繁體中交 🔨            |
| 2 父銀國際證券                                                |                                               |                                        |                                               |                                      |                          |                        |
| Global Stock                                            |                                               |                                        |                                               |                                      | Keep connection          | Logout                 |
| Global Stock<br>交銀國際證券<br>BOCOMINTERNATIONAL SECURITIES |                                               | Stock price quote<br>temporary, please | and market informatio<br>contact customer set | n services is not available<br>vice. | (2) Keep connection      | Logout                 |
| Ruy Sall Login User : 800000                            | 005                                           |                                        |                                               |                                      |                          |                        |
| Order A C Dottfolio Multi CCV TXN Llictory Order L      | istory Cosh Moyomont Cooy                     | rition Movement                        | thora                                         | Lugot                                | Version 1.0.140.57       | (Build 2012.03.05)     |
| Charle Carter                                           | istory   Casir Movement  Secu                 | nues movement. O                       | uiers                                         |                                      |                          |                        |
| Stock Code: Search All                                  |                                               |                                        | <b>T</b> 1 1 01                               | 0 L T                                |                          | 511 L OI               |
| Cancel Imend Buy ETRA: DE                               |                                               | EUR SC                                 | 5 10                                          | Limit Order                          | Oruer Status<br>Rejector | Filled Qty             |
| Cancel Amend Buy OSE: 797                               | 4 NINTENDO CO LTD                             | JPY 50                                 | .0 200                                        | Limit Order                          | Rejected                 |                        |
| Cancel Amend Buy OSE: 797                               | 4 NINTENDO CO LTD                             | JPY 50                                 | .0 100                                        | Limit Order                          | Rejected                 |                        |
| <                                                       |                                               |                                        |                                               |                                      |                          |                        |
| Disclaimer                                              |                                               |                                        |                                               | © Copy                               | righted 2008 Connectio   | n status: Disconnected |
|                                                         |                                               |                                        |                                               |                                      | -<br>-<br>               | 🕀 100% 🔻               |

#### 5.1 Ordering Procedures

After pressing *"Buy"* or *"Sell"*, the system will pop up the following order ticket. Please input the order information

- "Market" and "Stock Code"
- "Order Price"
- "Order Quantity"
- "Order Type" (Limit Order only)
- "Trade Password"

|                   | X                                         |                                           |                                           |
|-------------------|-------------------------------------------|-------------------------------------------|-------------------------------------------|
| Buy<br>Stock Name | Trade Date:2012-03-05<br>DEUTSCHE BANK-RG | Sell<br>Stock Name                        | Trade Date:2012-03-06<br>DEUTSCHE BANK-RG |
| Broad Lot Size    | 1                                         | Broad Lot Size                            | 1                                         |
| Stock Code        | ETRA 🗸 DBK                                | Stock Code                                | ETRA 💌 DBK                                |
| Order Price       | 40                                        | Order Price                               | 40                                        |
| Order Quantity    | 50                                        | Order Quantity                            | 50                                        |
| Order Type        | Limit Order 💌                             | Order Type                                | Limit Order 🛛 💌                           |
| Trade Password 🔽  | •••••                                     | Trade Password 🔽                          | •••••                                     |
| Purchasing Power  | 999,998,148.26                            | Purchasing Power                          | 999,998,148.26                            |
| Usable Quantity   | 51                                        | Usable Quantity                           | 51                                        |
| Gross             | 2,000.00                                  | Gross                                     | 2,000.00                                  |
|                   |                                           |                                           |                                           |
|                   |                                           |                                           |                                           |
| Proceed           | Cancel                                    | Proceed                                   | Cancel                                    |
| Out of 24 Spread  |                                           | Out of 24 Spread<br>Next Trade Date Order |                                           |

Client can check the box next to *"Trade Password"* so that he/she will not need to enter the password again for the next order (Client should consider if he/she requires this function)

Trade Password 🔽 🔹

\*After logout the system, the password saving functionality will be removed

#### Press "Proceed"

After verifying the order information, press "Confirm" to send the order

| Confirm                                                                                      |                                                |
|----------------------------------------------------------------------------------------------|------------------------------------------------|
| Stock Code                                                                                   | ETRA: DBK                                      |
| Stock Name                                                                                   | DEUTSCHE BANK-RG                               |
| Buy/Sell                                                                                     | Buy                                            |
| Order Price                                                                                  | EUR 40.0                                       |
| Order Quantity                                                                               | 50                                             |
| Order Type                                                                                   | Limit Order                                    |
| Price Out of 24 Spread                                                                       | No                                             |
| Next Trade Date Order                                                                        | No                                             |
|                                                                                              |                                                |
|                                                                                              |                                                |
|                                                                                              |                                                |
|                                                                                              |                                                |
|                                                                                              |                                                |
|                                                                                              |                                                |
|                                                                                              |                                                |
| After confirmation, please go to the<br>section to check if your instruction ha<br>executed. | "Order - Order Status"<br>as been successfully |
| Confirm Can                                                                                  | cel                                            |

After sending the order, the order information will be shown at the bottom of the page under tab of *"Order"* 

| Standard 谐雄中文 Sight X<br>Standard 谐雄中文 Sight X<br>Standard 谐雄中文 Sight X<br>Standard Stark Sight X<br>Standard Stark Sight X<br>Stark Stark S              | BOCOM International Securities Limited Tra | iding Platform - Windows In | ternet Explorer                                                      |              |            |           |             |                       |                          |
|----------------------------------------------------------------------------------------------------|--------------------------------------------|-----------------------------|----------------------------------------------------------------------|--------------|------------|-----------|-------------|-----------------------|--------------------------|
| Construction to the tendence of the tendence of tendence of the tendence of tendence of tendece of tendence of tendence of tendence of tendence of tendence o                                                       | 1 交銀國際證券                                   |                             |                                                                      |              |            |           |             | : Standard            | 简体中交繁體中交 🔨               |
| ★ Sell Login User: 80000005          Order Act Portfolio Multi CCV TXN. History Order History Cash Movement Steurities Movement Others       Logut         Stack Code:       Search All         Yerrien 1.0140 Study ETRA: DBK       DEUTSCHE BANK-RG         EUR       Vice Stack Name         Price Amend Buy/Sell Stock Name       Stock Name         Price Amend Buy       Stock Name         ETRA: DBK       DEUTSCHE BANK-RG         EUR       10.0         10       Limit Order Fully Rejected                                                                                                    | BOCOM INTERNATIONAL SECURITIES Global      | Stock                       |                                                                      |              |            |           |             | Keep connection       | Logout                   |
| Buy     Login User:     80000005       Withges Hall     ************************************                                                                                                    | 交銀國際證券<br>BOCOM INTERNATIONAL SECURITIES   | i                           | Internet Explore                                                     | er 無法顯       | 示網頁        |           |             |                       |                          |
| ● 能明治致生问题 <sup>•</sup><br>● 他知可能输入结果。<br>您可以嘗試的方式:<br>● 影響連線問題<br>● 其他資訊<br>● Unit of the second second sec |                                            |                             | 最有可能的原因:<br>• 您並未連線                                                  | 至網際網路        | •          |           |             |                       |                          |
| Cance Amend Buy ETRA: DBK DEUTSCHE BANK-RG EUR 40.0 10 Limit Order Fully Matched Cance Amend Buy ETRA: DBK DEUTSCHE BANK-RG EUR 10.0 10 Limit Order Feigetted                                                                                                    |                                            |                             | <ul> <li>         該病站設主     </li> <li>         位址可能報     </li> </ul> | に同題。<br>入錯誤。 |            |           |             |                       |                          |
| ● 診野連線問題<br>● 其他資訊<br>Buy Sell Login User: 80000005 Logout<br>Order A/C Portfolio Multi CCY TXN. History Order History Cash Movement Securities Movement Others Version 1:0.140.57 (Build 2012:03:05)<br>Stock Code: Search All ▼<br>Buy/Sell Stock Stock Name Price Total Qty Order Type Order Status Filled Qty<br>Cance Amend Buy ETRA: DBK DEUTSCHE BANK-RG EUR 40.0 50 Limit Order Fully Matched<br>Cance Amend Buy ETRA: DBK DEUTSCHE BANK-RG EUR 10.0 10 Limit Order Rejected                                                                                                    |                                            |                             | 您可以嘗試的方式                                                             | ť:           |            |           |             |                       |                          |
| ● 其他資訊       Buy     Sell     Login User:     80000005     Logout       Order     A/C Portfolio     Multi CCY     TXN. History     Order History     Cash Movement     Others       Stock Code:     Search     All     Image: Search     Stock     Stock Name     Price     Total Qty     Order Type     Order Status     Filled Qty       Cance     Amend     Buy     ETRA: DBK     DEUTSCHE BANK-RG     EUR     10.0     10     Limit Order     Rejected                                                                                                    |                                            |                             | <ul> <li>診斷連線問題</li> </ul>                                           |              |            |           |             |                       |                          |
| Buy     Sell     Login User:     800000005     Logout       Order     A/C Portfolio     Multi CCY     TXN. History     Order History     Cash Movement     Others     Version 1.0.140.57 (Build 2012.03.05)       Stock Code:     Search     All     Image: Concel Amend     Buy/Sell     Stock     Stock Name     Price     Total Qty     Order Type     Order Status     Filled Qty       Cancel     Amend     Buy     ETRA: DBK     DEUTSCHE BANK-RG     EUR     40.0     50     Limit Order     Fully Matched     10       Cancel     Amend     Buy     ETRA: DBK     DEUTSCHE BANK-RG     EUR     10.0     10     Limit Order     Rejected                                                                                                    |                                            |                             | ⊙ 其他資訊                                                               |              |            |           |             |                       |                          |
| Buy     Sell     Login User:     800000005     Logout       Order     A/C Partfolio     Multi CCY     TXN. History     Order History     Cash Movement     Others     Version 1.0.140.57 (Build 2012.03.05)       Stock Code:     Search     All     Image: Concel Amend     Buy/Sell     Stock Name     Price     Total Qty     Order Type     Order Status     Filled Qty       Cancel     Amend     Buy     ETRA: DBK     DEUTSCHE BANK-RG     EUR     40.0     50     Limit Order     Fully Matched       Cancel     Amend     Buy     ETRA: DBK     DEUTSCHE BANK-RG     EUR     10.0     10     Limit Order     Rejected                                                                                                    |                                            |                             |                                                                      |              |            |           |             |                       |                          |
| Buy       Sell       Login User:       Buy Buy       Buy       Logout         Order       A/C Portfolio       Multi CCY       TXN. History       Order History       Cash Movement       Search       Verzion 1.0.140.57 (Build 2012.03.05)         Stock Code:       Search       All       Image: Search       All       Image: Search       Filled Qty         Conce       Amend       Buy       ETRA: DBK       DEUTSCHE BANK-RG       EUR       40.0       50       Limit Order       Fully Matched       Search         Conce       Amend       Buy       ETRA: DBK       DEUTSCHE BANK-RG       EUR       10.0       10       Limit Order       Rejected                                                                                                    |                                            |                             |                                                                      |              |            |           |             |                       |                          |
| Buy     Sell     Logout       Order     A/C Portfolio     Multi CCY     TXN. History     Order History     Cash Movement     Securities     Securities     Version 1.0.140.57     (Build 2012.03.05)       Stock Code:     Search     All     Version 1.0.140.57     (Build 2012.03.05)       Stock Code:     Search     All     Version 1.0.140.57     (Build 2012.03.05)       Cancel     Amend     Buy     ETRA: DBK     DEUTSCHE BANK-RG     EUR     40.0     50     Limit Order     Fully Matched       Cancel     Amend     Buy     ETRA: DBK     DEUTSCHE BANK-RG     EUR     10.0     10     Limit Order     Rejected                                                                                                    |                                            |                             |                                                                      |              |            |           |             | _                     |                          |
| Order     A/C Portfolio     Multi CCY     TXN. History     Order History     Cash Movement     Securities Movement     Others       Version 1.0.140.57 (Build 2012.03.05)       Stock Code:     Search     All       Stock Code:     Search     All       Buy/Sell     Stock Name     Price     Total Qty     Order Type     Order Status     Filled Qty       Cance     Amend     Buy     ETRA: DBK     DEUTSCHE BANK-RG     EUR     10.0     10     Limit Order     Fully Matched       Cance     Amend     Buy     ETRA: DBK     DEUTSCHE BANK-RG     EUR     10.0     10     Limit Order     Rejected                                                                                                    | Buy Sell Login Us                          | er: 800000005               |                                                                      |              |            |           | Logou       | t                     |                          |
| Stock Code:       Search       All         Buy/Sell       Stock       Stock Name       Price       Total Qty       Order Type       Order Status       Filled Qty         Cancel       Amend       Buy       ETRA: DBK       DEUTSCHE BANK-RG       EUR       40.0       50       Limit Order       Fully Matched       10         Cancel       Amend       Buy       ETRA: DBK       DEUTSCHE BANK-RG       EUR       10.0       10       Limit Order       Rejected                                                                                                    | Order A/C Portfolio Multi CCY TXN. Hist    | ory Order History Cash      | Movement Secu                                                        | rities Mover | nent Other | s         |             | Version 1.0.140.57 (I | 3uild 2012.03.05)        |
| Buy/Sell         Stock         Stock Name         Price         Total Qty         Order Type         Order Status         Filled Qty           Cance         Amend         Buy         ETRA: DBK         DEUTSCHE BANK-RG         EUR         40.0         50         Limit Order         Fully Matched         5           Cance         Amend         Buy         ETRA: DBK         DEUTSCHE BANK-RG         EUR         10.0         10         Limit Order         Rejected         5                                                                                                    | Stock Code: Search                         | All 🔽                       |                                                                      |              |            |           |             |                       |                          |
| Cancel Amend Buy ETRA: DBK DEUTSCHE BANK-RG EUR 40.0 50 Limit Order Fully Matched S<br>Cancel Amend Buy ETRA: DBK DEUTSCHE BANK-RG EUR 10.0 10 Limit Order Rejected                                                                                                    | Buy/Sell                                   | Stock Stoc                  | k Name                                                               |              | Price      | Total Qty | Order Type  | Order Status          | Filled Qty               |
|                                                                                                    | Cancel Amend Buy                           | ETRA: DBK DEUTS             | CHE BANK-RG                                                          | EUR          | 40.0       | 50        | Limit Order | Fully Matched         |                          |
| < (X                                                                                                    | Cancer Ameria Buy                          | ETRA, DBK DEUTS             |                                                                      | EUR          | 10.0       | 10        | Linic Order | Rejetteu              |                          |
| ۶ <u> </u>                                                                                                    |                                            |                             |                                                                      |              |            |           |             |                       |                          |
| K                                                                                                    |                                            |                             |                                                                      |              |            |           |             |                       |                          |
| < >                                                                                                    |                                            |                             |                                                                      |              |            |           |             |                       |                          |
| < >                                                                                                    |                                            |                             |                                                                      |              |            |           |             |                       |                          |
|                                                                                                    |                                            |                             |                                                                      |              |            |           |             |                       |                          |
|                                                                                                    | <                                          |                             |                                                                      |              | l)         |           |             |                       | >                        |
| Disclaimer © Copyrighted 2008 Connection status: Connected                                                                                                    | Disclaimer                                 |                             |                                                                      |              |            |           | © Co        | pyrighted 2008 Connec | tion status: Connected 🗸 |

The order statuses will be shown and updated automatically at "Order"

| Order   | A/C F | ortfolio | Multi CCY | TXN  | I. History | Order History | Cash Mo | ovemer | nt Secur | ities Movem | ent Others  |               |
|---------|-------|----------|-----------|------|------------|---------------|---------|--------|----------|-------------|-------------|---------------|
| Stock ( | Code: |          |           | Sear | ch All     | *             |         |        |          |             |             |               |
|         |       |          | Buy/      | Sell | Stock      | Stock N       | ame     |        | Price    | Total Oty   | Order Type  | Order Status  |
|         |       |          |           | _    |            | Geocheri      | anne    |        | 11100    |             | Order Type  |               |
| Cano    | e     | Amen     | d         | Buy  | ETRA: DB   |               | BANK-RG | EUR    | 40.0     | 50          | Limit Order | Fully Matched |

#### 5.2 Order Amendment

Client can amend a queuing order by clicking *"Amend"* at the corresponding order record under tab of *"Order"* 

| Order   | A/C I | Portfolio | Multi CCY | TXN. I | History Order His | story | Cash Movement    | Securities Mov | ement Othe | ers       |
|---------|-------|-----------|-----------|--------|-------------------|-------|------------------|----------------|------------|-----------|
| Stock ( | Code: |           |           | Search | All               | ~     |                  |                |            |           |
|         |       |           | Buy/      | Sell   | Stock             |       | Stock Name       |                | Price      | Total Qty |
| Cano    | cel   | Amen      | d 🗌       | Buy    | ETRA: DBI         | ĸ     | DEUTSCHE BANK-RO | EUR            | 60.0       | 100       |
| Cano    | cel 🔄 | Amen      | d         | Buy    | ETRA: DBI         | К     | DEUTSCHE BANK-RO | 6 EUR          | 50.5       | 10        |
| Cano    | cel 🗌 | Amen      | d         | Buy    | OSE: 797          | 4     | NINTENDO CO LTE  | ) JPY          | 50.0       | 200       |
| Cano    | cel   | Amen      | d         | Buy    | OSE: 797          | 4     | NINTENDO CO LTE  | ) JPY          | 50.0       | 100       |

Amend Stock Code ETRA: DBK DEUTSCHE BANK-RG Stock Name Buy/Sell Buy **Order Price** EUR 60.0 **Order Quantity** 100 **Outstanding Quantity** 100 Order Type Limit Order **Broad Lot Size** 1 20 New Price New Quantity 70 Password **V** ..... Proceed Cancel

Client can modify the trade order information, including price and quantity. Press "Proceed"

 $\mathbf{X}$ Amendment Confirm Stock Code ETRA: DBK Stock Name DEUTSCHE BANK-RG Buy/Sell Buy **Order Price** EUR 60.0 Order Quantity 100 **Outstanding Quantity** 100 Order Type Limit Order EUR 20 New Price New Quantity 70 Price Out of 24 Spread No After confirmation, please go to the "Order - Order Status" section to check if your instruction has been successfully executed. Confirm Cancel

After verifying the order information, press "Confirm" to send the amendment request

#### Updated trade order will be shown at "Order"

| Order A/C Portfolio Multi CCY TXN. History Order History Cash Movement Securities Movement Others |        |          |           |                   |       |        |           |  |  |  |  |
|---------------------------------------------------------------------------------------------------|--------|----------|-----------|-------------------|-------|--------|-----------|--|--|--|--|
| Stock Code:                                                                                       |        | Search   | 🔜 All 🛛 💌 | •                 |       |        |           |  |  |  |  |
|                                                                                                   |        | Buy/Sell | Stock     | Stock Name        |       | Price  | Total Qty |  |  |  |  |
| Cancel                                                                                            | Amend  | Buy      | ETRA: DBK | DEUTSCHE BANK-RG  | EUR   | 20.0   | 70        |  |  |  |  |
| Cancel                                                                                            | Amend  | виу      | ETRA: DBK | DEUTSCHE BANK-RG  | EUR   | 70.0   | 50        |  |  |  |  |
| Cancal                                                                                            | 0 mond | D        | ETDA: DDV | DELITECHE DANK DO | E LID | < 0 ol | 100       |  |  |  |  |

#### 5.3 Order Cancellation

Client can cancel a queuing order by clicking *"Cancel"* at the corresponding order record under tab of *"Order"* 

| Order A/C I   | Order A/C Portfolio Multi CCY TXN. History Order History Cash Movement Securities Movement Others |          |           |                  |     |       |           |  |  |  |  |
|---------------|---------------------------------------------------------------------------------------------------|----------|-----------|------------------|-----|-------|-----------|--|--|--|--|
| Stock Code:   |                                                                                                   | Search   | n All 💽   | /                |     |       |           |  |  |  |  |
|               |                                                                                                   | Buy/Sell | Stock     | Stock Name       |     | Price | Total Qty |  |  |  |  |
| Cancel        | Amend                                                                                             | Buy      | ETRA: DBK | DEUTSCHE BANK-RG | EUR | 20.0  | 70        |  |  |  |  |
| Cancel        | Amend                                                                                             | Buy      | ETRA: DBK | DEUTSCHE BANK-RG | EUR | 70.0  | 50        |  |  |  |  |
| Cancel        | Amend )                                                                                           | Buy      | ETRA: DBK | DEUTSCHE BANK-RG | EUR | 60.0  | 100       |  |  |  |  |
| Concerned and | A                                                                                                 | Direct   | ETDA: DDK | DEUTOOUE DANK DO |     | E0.5  | 10        |  |  |  |  |

#### Press "Proceed"

|                                                                                                    |                                                                             | × |  |  |  |  |
|----------------------------------------------------------------------------------------------------|-----------------------------------------------------------------------------|---|--|--|--|--|
| Cancel                                                                                                    |                                                                             |   |  |  |  |  |
| Stock Code<br>Stock Name<br>Buy/Sell<br>Order Price<br>Order Quantity<br>Outstanding Quantity<br>Order Type | ETRA: DBK<br>DEUTSCHE BANK-RG<br>Buy<br>EUR 20.0<br>70<br>20<br>Limit Order |   |  |  |  |  |
| Password 🔽                                                                                                  | •••••                                                                       |   |  |  |  |  |
| Proceed Cancel                                                                                              |                                                                             |   |  |  |  |  |
|                                                                                                    |                                                                             |   |  |  |  |  |

After verifying the order information, press "Confirm" to send the cancellation request

| Cancellation Confi          | irm              |  |  |  |  |  |
|-----------------------------|------------------|--|--|--|--|--|
| Stock Code                  | ETRA: DBK        |  |  |  |  |  |
| Stock Name                  | DEUTSCHE BANK-RG |  |  |  |  |  |
| Buy/Sell                    | Buy              |  |  |  |  |  |
| Order Price                 | EUR 20.0         |  |  |  |  |  |
| Order Quantity              | 70               |  |  |  |  |  |
| Outstanding Quantity        | 20               |  |  |  |  |  |
| Order Type                  | Limit Order      |  |  |  |  |  |
| been successfully executed. |                  |  |  |  |  |  |
| Confirm Cancel              |                  |  |  |  |  |  |
| Confirm                     | Cancel           |  |  |  |  |  |
| Confirm                     | Cancel           |  |  |  |  |  |
| Confirm                     | Cancel           |  |  |  |  |  |
| Confirm                     | Cancel           |  |  |  |  |  |

## The order status is updated as "Cancelled" at "Order"

| Order   | Order A/C Portfolio Multi CCY TXN. History Order History Cash Movement Securities Movement Others |        |          |           |                   |      |       |           |             |                      |
|---------|---------------------------------------------------------------------------------------------------|--------|----------|-----------|-------------------|------|-------|-----------|-------------|----------------------|
| Stock C | ode:                                                                                              |        | Searc    | ch All    | ~                 |      |       |           |             |                      |
|         |                                                                                                   |        | Buy/Sell | Stock     | Stock Name        |      | Price | Total Qty | Order Type  | Ord <u>er Status</u> |
| Canc    | e 🗌                                                                                               | Amend  | Buy      | ETRA: DBK | DEUTSCHE BANK-RG  | EUR  | 20.0  | 70        | Limit Order | Cancelled            |
| Canc    | el 🗌                                                                                              | Amend  | Buy      | ETRA: DBK | DEUTSCHE BANK-RG  | EUR  | 70.0  | 50        | Limit Order | Fully Matched        |
| Canc    | ol l                                                                                              | 0 mond | D I I V  | ETDA: DBV | DELITECUE BANK DO | CLID | 60.0  | 100       | Limit Order | Eully Matchod        |

## 5 Change Password

Select the tab of *"Others"* and enter *"Old Login PW"*. Enter new password at the fields *"New Login PW"* and *"Re-Enter Login PW"*, and then press *"Submit"* 

| Order A/C Portfolio Multi CCY TXN. History Order History Cash Movement Securities Movement Others |
|---------------------------------------------------------------------------------------------------|
| Login User: 80000005                                                                              |
| Old Login PW: New Login PW: Re-Enter Login PW:                                                    |
|                                                                                                   |
| Submit                                                                                            |

\*New password should be at least 8 and not more than 16 characters, in both alphabets and numbers

## 6 Keep Connection

Under default setting, if the system keeps idle longer than 30 minutes, it will be logout automatically. However, if the client wants to keep the connection alive even the system will be idle for a long time, please enable the *"Keep connection"* option at the top right corner of the page

| 🏉 BOCOM Interna            | tional Secu                  | rities Limited   | Trading Platform | Windows Internet Explorer |                        |            |           |             |                       |                       |
|----------------------------|------------------------------|------------------|------------------|---------------------------|------------------------|------------|-----------|-------------|-----------------------|-----------------------|
| <b>交銀國</b><br>BOCOM INTERN | <b>I</b> 際證<br>ATIONAL SECUR | 券<br>atties Gio  | obal Stock       |                           |                        |            |           |             | : Standard            | 简体中交 繁體中交 📈<br>Logout |
| o<br>交銀<br>BOCOM INTE      | 國際                           | 證券<br>SECURITIES |                  | Internet Exp              | lorer 無法暴              | 顧示網頁       |           |             |                       |                       |
|                            |                              |                  |                  | 最有可能的原<br>• 您並未<br>• 該網站  | 因:<br>連線至網際網)<br>發生問題。 | 吃。         |           |             |                       |                       |
|                            |                              |                  |                  | <ul> <li> 位亚可!</li></ul>  | 能輸入錯誤。<br>方式:          |            |           |             |                       |                       |
|                            |                              |                  |                  | ● 診斷連線                    | 問題                     |            |           |             |                       |                       |
|                            |                              |                  |                  | 反 其他資訊                    |                        |            |           |             |                       |                       |
|                            |                              |                  |                  |                           |                        |            |           |             |                       |                       |
| Buy                        | Sell                         | Login            | User: 800000     | 005                       |                        |            |           | Logou       | <b>it</b>             | nulid 2012 02 05)     |
| Order A/C Portf            | olio Multi                   | CCY TXN. H       | History Order Hi | story Cash Movement S     | ecurities Move         | ement Othe | rs        |             | Version 1.0.140.57 (  | Balla 2012.03.03)     |
| Stock Code:                |                              | Search           | All              | Stock Namo                |                        | Drico      | Total Otu | Order Tupe  | Order Statuc          | Filled Otu            |
| Cancel A                   | mend                         | Buy              | ETRA: DB         | K DEUTSCHE BANK-RG        | EUR                    | 40.0       | 50        | Limit Order | Fully Matched         | T meu Qey             |
| Cancel A                   | mend                         | Buy              | ETRA: DB         | K DEUTSCHE BANK-RG        | EUR                    | 10.0       | 10        | Limit Order | Rejected              |                       |
|                            |                              |                  |                  |                           |                        |            |           |             |                       |                       |
| Dipoloimor                 |                              |                  | 1111             |                           |                        |            |           | 0.0         | avriabled 2009 Conneg | ion otatuo: Connostad |
| Disclaimer                 |                              |                  |                  |                           |                        |            |           | © C0        | pyrighted 2008 Connec | ion status, connected |
|                            |                              |                  |                  |                           |                        |            |           |             | 😝 網際網路                | 🔍 100% 🔻 💡            |

## Check "Keep connection"

Keep connection

## 7 Password Reset

If client has forgotten the password, he/she can reset for it. To do so, please click the link 'Password Reset' at login page

| 🖉 BOCOM International Securities Limited Trading Platform - Windows Internet Explorer                                                                                                    |        |  |  |  |  |
|----------------------------------------------------------------------------------------------------|--------|--|--|--|--|
| https://wee.bocomgroup.com/InternetTrading/en/login.html                                                                                                    |        |  |  |  |  |
| 交銀國際證券<br>BOCOM INTERNATIONAL SECURITIES                                                                                                    |        |  |  |  |  |
| Login         Client code:         Password:         Language:       English ♥         Version:       Standard ♥         Login Reset         Password Reset         Disclaimer         @Copyright by BOCOM International Securities Limited (1.1.86) |        |  |  |  |  |
| Done 😜 Internet 🖓 - 🕄                                                                                                    | 100% - |  |  |  |  |

Enter "Client Code", "Identity Card / BR Number" and "Verification Code". Press "Confirm

## Reset" button

| Password Reset             |           |  |  |  |
|----------------------------|-----------|--|--|--|
|                            |           |  |  |  |
| Client code:               | 888888888 |  |  |  |
| Identity Card / BR Number: | •••••     |  |  |  |
| Verification Code:         | Gvqdxm    |  |  |  |
|                            | Gvqdxm 💟  |  |  |  |
| Confirm Reset              |           |  |  |  |

After receiving password reset success confirmation message, client needs to login with the new password which is sent to client's email address. Client will be forced to change password afterward

\*Client should provide a correct and valid email address during account registration in order to receive password reset email